## Oyster River Cooperative School District Parent Portal Users Guide 2013-2014

## **Parent Instructions to view Progress Reports**

You will need to go to https://powerschool.orcsd.org/public/home.html

- 1. Log in using your user name and password
- 2. Select Students name in the Blue bar.
- 3. Click on Grades and Attendance.

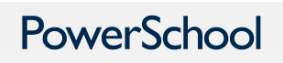

| Username |                            |
|----------|----------------------------|
|          |                            |
| Password |                            |
|          | Having trouble signing in? |
|          |                            |
| Create a | an Account                 |

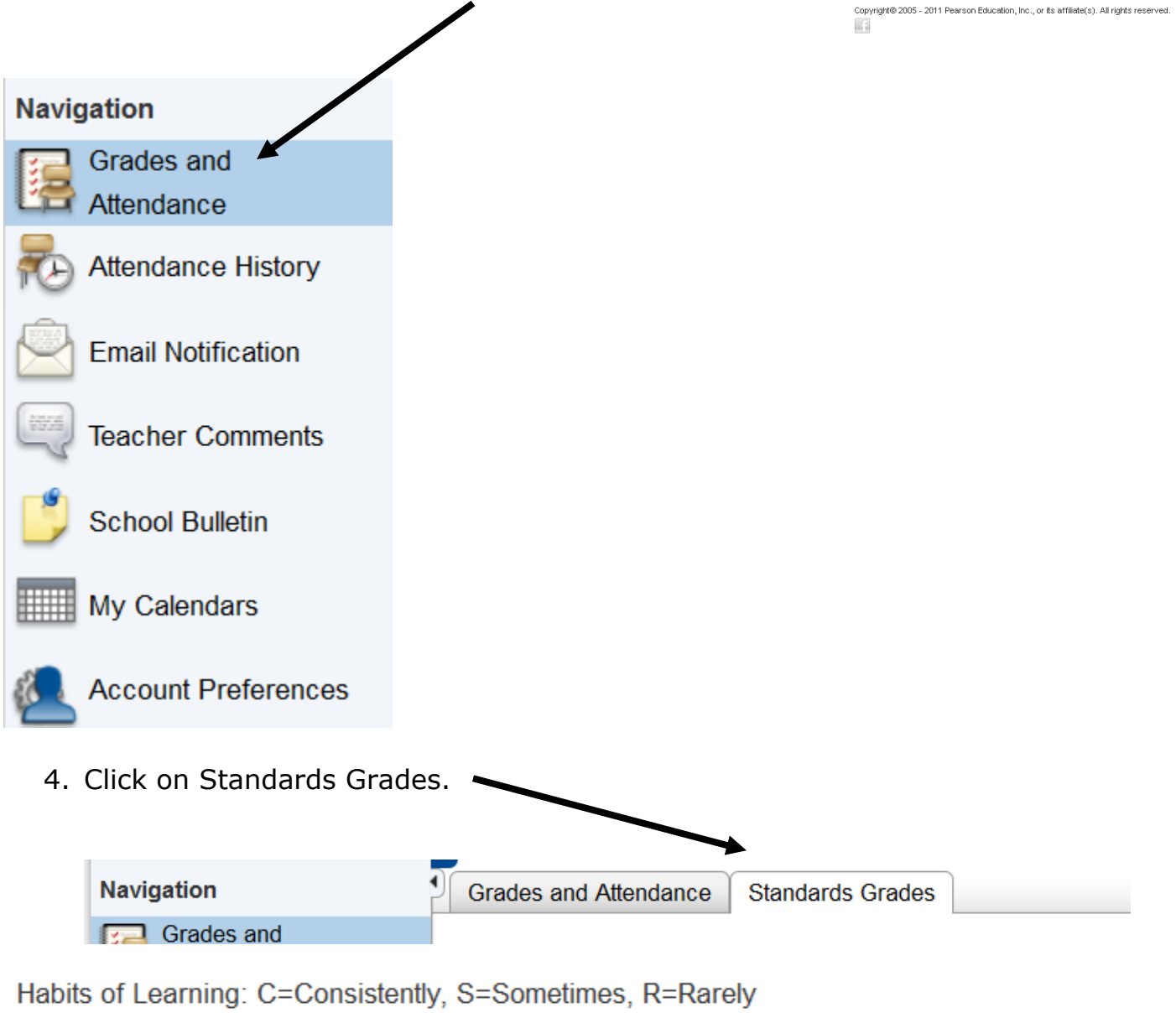

Standards: 1=Beginning, 2=Developing, 3=Secure

Please click on the BLUE dot to see the teacher comments.

You will now see your students progress. Please note that you may click on the standard and it will give you the decription.

If you see a blue dot then there is a teacher comment. Click on the BLUE dot to view it.

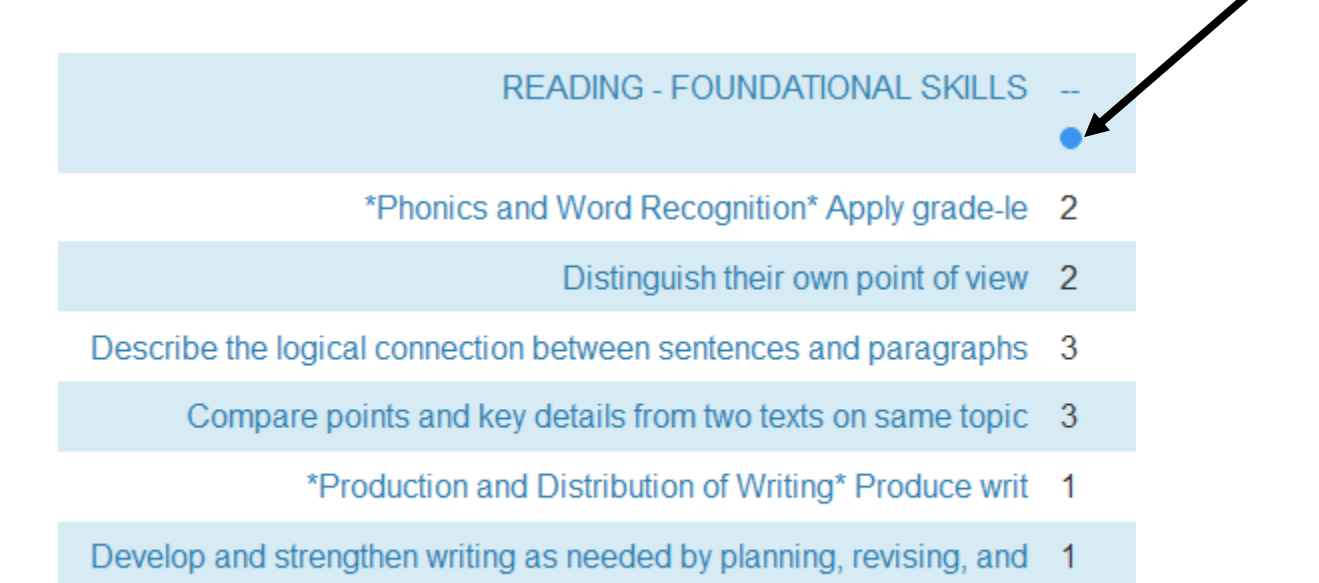

What if you forget your login information? Login On the login page, click on Having Trouble Logging In? User Name If you forgot your Password: Fill in your User Name & E-Mail Address • sword Hit Enter Having trouble logging in? The system will send you a Security Token with instructions on how to re-set your Password Submit to the E-Mail address listed. It is important to note that the Security Token sent is only good for 30 minutes. If **Recover Account Login Information** the Parent/Guardian fails to re-set the To recover your account login information, provide the information below Password in that allotted time, you will need to repeat the process. Forgot Password? Forgot User Name? User Name If you forgot your User Name: Click on the Forgot User Name tab Email Address Enter your E-Mail Address Hit Enter Enter The system will send you an E-Mail listing your User Name.

editing